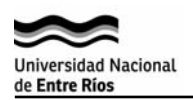

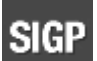

## SIGP

## Sistema Integrado de Gestión de Proyectos

## Modificar clave de Acceso

- 1. Para acceder al sistema SIGP desde la página de UNER -> SIGP -> Acerca de SIGP-> http://proyectos.uner.edu.ar
- 2. Hacer clic en el botón "Acceso de usuarios registrados".

| Universidad Nacional<br>de <b>Entre Ríos</b> | SISTEMA INTEGRADO DE GESTIÓN DE PROYECTOS<br>Hacer click para<br>acceder |
|----------------------------------------------|--------------------------------------------------------------------------|
| Acceso usuarios registrados                  |                                                                          |

- 3. Ingresar el **nombre de usuario** y la **clave de acceso** que le ha sido asignado.
- 4. Una vez que haya ingresado al sistema, seleccionar Administración-> Cambiar Clave.

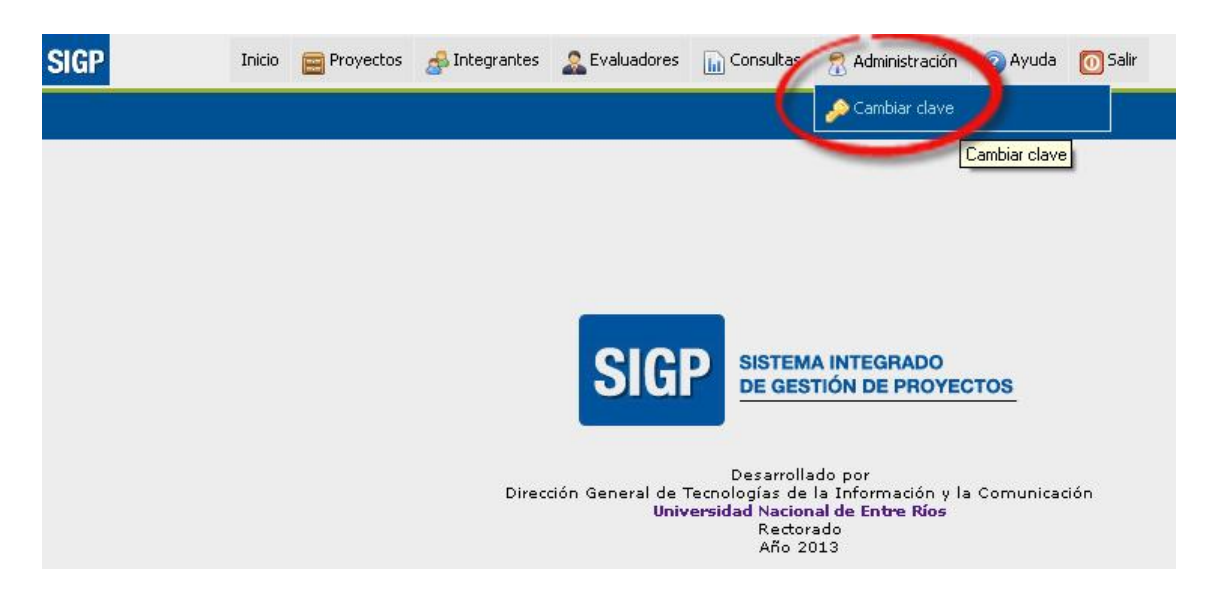

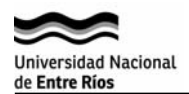

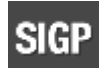

5. Registrar la clave actual y luego la nueva dos veces. Presionar el Botón "Cambiar" para efectuar el cambio o "Cancelar" para anular la operación.

Importante: Recuerde que si cambia la clave de acceso, esta nueva clave también deberá usarse para acceder al Sistema de DDJJ.

En caso que no recuerde su usuario y clave de acceso, diríjase a la oficina de Personal de la dependencia donde desempeñe sus funciones

y solicite una nueva clave de acceso para el Sistema de DDJJ de cargos.

|                       | C30 |                                                            |                           |
|-----------------------|-----|------------------------------------------------------------|---------------------------|
| lave anterior: (*)    |     |                                                            | 3- Presionar Cambiar para |
| ieva clave: (*)       |     | 2- Ingrese la nueva clave en los<br>siguientes casilleros. | efectuar la operación.    |
| onfirme la clave: (*) |     |                                                            |                           |

6. La clave ha sido modificada.

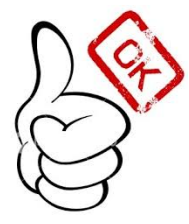